What follows is an AI-generated summary of Te Awamutu's scoring document

The document is a step-by-step guide for using Compass V6 software to manage and score bridge club sessions.

## Starting the Scoring Process in Compass V6

This section outlines the steps to initiate scoring for club sessions using Compass V6. It includes selecting the appropriate session, number of tables, and movement type before starting the scoring process.

- Open Compass V6 and select "Scorer."
- Choose "pairs events" for club sessions and select the session date.
- Specify the number of tables and movement type, ensuring the movement filter is set to "ALL."
- Confirm the scoring summary and click "All OK" to proceed.
- Address phantom players if necessary and start the session.

## **Completing the Scoring and Editing Results**

This section describes how to finalize scores and make necessary edits after all tables have submitted their scores. It emphasizes the importance of reviewing and adjusting scores for accuracy.

- Click "View This Sessions Results" to open the results window.
- If scores need editing, access "Edit Options Scoring" and select the board number.
- Enter corrected scores in edit mode and exit once all adjustments are made.
- Return to the Session Results Screen to view gross results.

## **Finalizing and Printing Competition Results**

This section details the steps to finalize results for club competitions, including calculating and printing both gross and handicap results. It also covers the process of creating XML for website updates.

- Click on "Club Ladders" and select "Club Competitions" to access the competitions window.
- Choose the current competition and the number of sessions to include.
- Select to show both gross and handicap results, then click "Calculate Results."
- Print short reports for both gross and handicap tables for noticeboard display.
- Create XML to send results to the website and exit the application.